#### Disabling the SuperNode Function with KaZaA.

1. Launch the KaZaA application by double clicking on the "KaZaA Media Desktop" icon on your desktop.

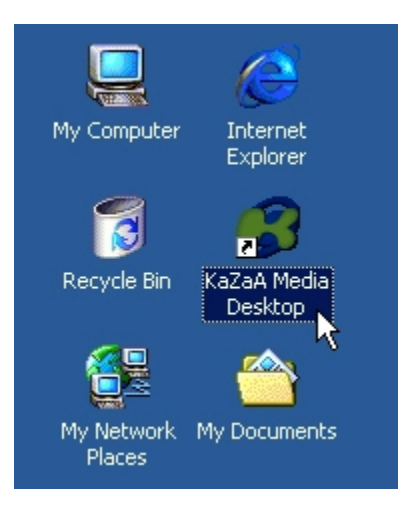

2. Click "Tools" on the menu bar and then select "Options..."

| 🔀 KaZ  | 'aA - | [Start] |       |                         |                      |    |       |          |         |     |
|--------|-------|---------|-------|-------------------------|----------------------|----|-------|----------|---------|-----|
| File V | /iew  | Player  | Tools | Actions                 | Help                 |    |       |          |         |     |
|        | Start | ı 🔀     | Find  | d Media to<br>-a-Eriend | Share<br>About KaZai | ۵. | earch | <b>4</b> | Traffic | 8   |
| Эв     | ack   | For     | Сог   | nfigure Us              | ername               |    | Нο    | me       |         |     |
|        |       |         | Opt   | tions                   | Douploa              | ЫВ |       | Your     | Deivaru | 1.0 |

3. The "Options" window will appear. Click the "Advanced" tab.

| Options                                                                                                    | × |  |  |  |  |
|----------------------------------------------------------------------------------------------------|---|--|--|--|--|
| User Traffic Advanced Filter Firewall Messages<br>Only change trese advanced settings when you know what they<br>mean. You can always get the normal settings back by pressing the<br>"Restore default settings" button.<br>Maximum number of search results : (1 - 100) 50 |   |  |  |  |  |
| Maximum bandwidth in kilobits to be used<br>for transferring files to other KaZaA<br>members                                                                                                    |   |  |  |  |  |
| <ul> <li>Optimal bandwidth use when computer is idle</li> <li>Restore default settings</li> </ul>                                                                                                    |   |  |  |  |  |
|                                                                                                    |   |  |  |  |  |
| OK Cancel Apply                                                                                                    |   |  |  |  |  |

4. Click the check box preceding "Do not function as a SuperNode." A check mark will appear in the box.

| Options                                            |                                                                                |                                   | ×                        |  |  |
|----------------------------------------------------|--------------------------------------------------------------------------------|-----------------------------------|--------------------------|--|--|
| User Traffic                                       | Advanced Filter Fir                                                            | ewall   Messag                    | jes                      |  |  |
| Only change th<br>mean. You can<br>''Restore defau | ese advanced settings wł<br>always get the normal set<br>It settings'' button. | ien you know w<br>tings back by p | vhat they<br>ressing the |  |  |
| Maximum numb                                       | er of search results : (1 - 1                                                  | 00) 50                            | _                        |  |  |
| Maximum band<br>for transferring I<br>members      | width in kilobits to be used<br>illes to other KaZaA                           | Unlimited                         |                          |  |  |
| Do not fund                                        | tion as a SuperNode                                                            | ar is idla                        |                          |  |  |
| Restore default settings                           |                                                                                |                                   |                          |  |  |
|                                                    |                                                                                |                                   |                          |  |  |
|                                                    |                                                                                |                                   |                          |  |  |
|                                                    |                                                                                |                                   |                          |  |  |
|                                                    |                                                                                |                                   |                          |  |  |
|                                                    | OK                                                                             | Cancel                            | Apply                    |  |  |

5. Click "OK" to confirm the setting.

| Options                                                                                                    | × |
|----------------------------------------------------------------------------------------------------|---|
| User Traffic Advanced Filter Firewall Messages                                                                                                    |   |
| Only change these advanced settings when you know what they<br>mean. You can always get the normal settings back by pressing the<br>"Restore default settings" button. |   |
| Maximum number of search results : (1 - 100)                                                                                                    |   |
| Maximum bandwidth in kilobits to be used Unlimited<br>for transferring files to other KaZaA<br>members                                                                 |   |
| Do not function as a SuperNode                                                                                                    |   |
| Optimal bandwidth use when computer is idle                                                                                                    |   |
| Restore default settings                                                                                                    |   |
|                                                                                                    |   |
|                                                                                                    |   |
|                                                                                                    |   |
|                                                                                                    |   |
|                                                                                                    |   |
| OK Cancel Apply                                                                                                    |   |

#### Disabling File Sharing with KaZaA.

6. Launch the KaZaA application by double clicking on the "KaZaA Media Desktop" icon on your desktop.

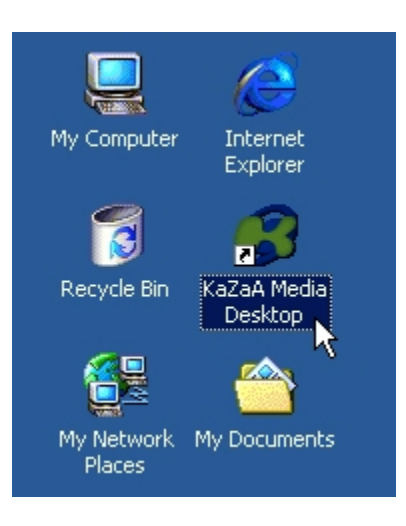

7. Click "Tools" on the menu bar and then select "Options..."

| 🔀 KaZaA - [Start] |                                                  |                         |
|-------------------|--------------------------------------------------|-------------------------|
| File View Player  | Tools Actions Help                               |                         |
| 🔀 Start 👷 I       | Find Media to Share<br>Tell-a-Eriend About KaZaA | earch 🔄 Traffic 😭       |
| GBack OFor        | Configure Username                               | Home                    |
|                   | Options                                          | Hole I Your Driver I Cr |

8. The "Options" window will appear. Click the "Traffic" tab.

| Options                                                                                                    | × |
|----------------------------------------------------------------------------------------------------|---|
| User Traffic , dvanced Filter Firewall Messages<br>Folder for downloaded files : iles\KaZaA\My Shared Folder |   |
| Limits<br>You can define the maximum number of<br>simultaneous downloads here                                |   |
| You can define the maximum number of Unlimited                                                               |   |
| Disable sharing of files with other KaZaA members                                                            |   |
|                                                                                                    |   |
|                                                                                                    |   |
|                                                                                                    |   |
| OK Cancel Apply                                                                                              |   |

9. Click the check box preceding "Disable sharing of files with other KaZaA members." A check mark will appear in the box.

| Options                                                                       | X |
|-------------------------------------------------------------------------------|---|
| User Traffic Advanced Filter Firewall Messages                                |   |
| Folder for downloaded files : iles\KaZaA\My Shared Folder                     |   |
| Limits<br>You can define the maximum number of<br>simultaneous downloads here |   |
| You can define the maximum number of simultaneous uploads here                |   |
| Restore defaults                                                              |   |
| Disable sharing of files with other KaZaA members                             |   |
|                                                                               |   |
|                                                                               |   |
|                                                                               |   |
| OK Cancel Apply                                                               |   |

10. Click "OK" to confirm the setting.

| Options                                                          | × |
|------------------------------------------------------------------|---|
| User Traffic Advanced Filter Firewall Messages                   | _ |
| Folder for downloaded files : iles\KaZaA\My Shared Folder        |   |
| Limits                                                           |   |
| You can define the maximum number of simultaneous downloads here |   |
| You can define the maximum number of simultaneous uploads here   |   |
| Restore defaults                                                 |   |
| Disable sharing of files with other KaZaA members                |   |
|                                                                  |   |
|                                                                  |   |
|                                                                  |   |
|                                                                  |   |
| OK Cancel Apply                                                  |   |

#### Uninstalling KaZaA for Windows 2000

- 1. Click on the "Start" button, generally found at the bottom left corner of the screen.
- 2. Select "Settings" and then click "Control Panel"

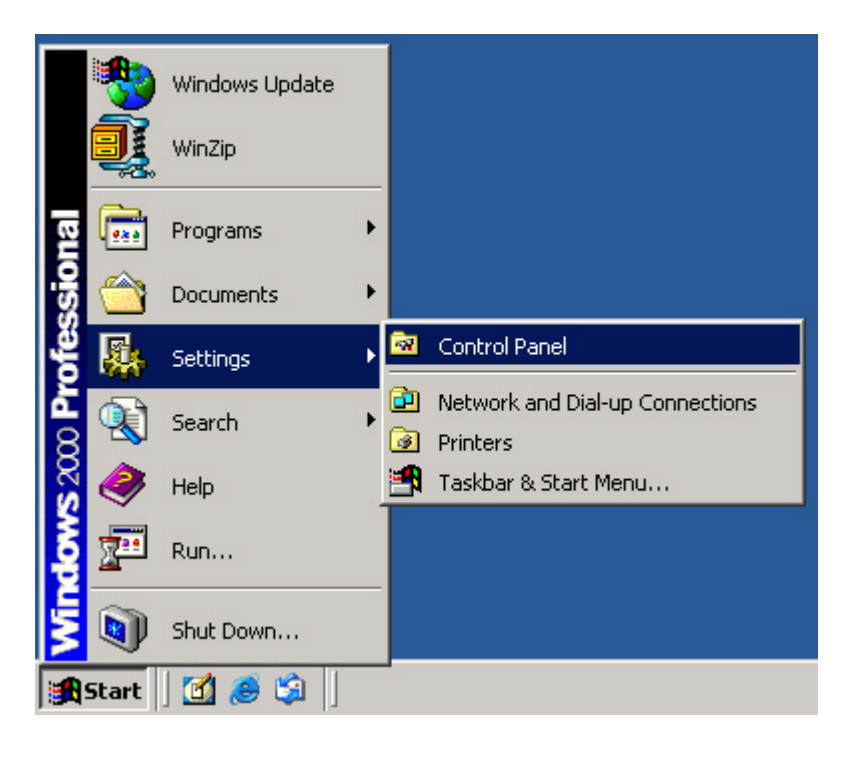

3. Double click "Add/Remove Programs"

| 🗟 Control Panel                                               |                          |                        |                        |     |
|---------------------------------------------------------------|--------------------------|------------------------|------------------------|-----|
| File Edit View Favorites Too                                  | ols Help                 |                        |                        |     |
| 🗧 Back 🔻 🔿 👻 🔂 🧟 Search                                       | Folders                  | 階 唱 >                  | < M   III+             |     |
| Address 🐼 Control Panel                                       |                          |                        | • c                    | Go  |
|                                                               | E                        |                        |                        | 1   |
| Control Panel                                                 | Accessibility<br>Options | Add/Remove<br>Programs | Add/Remove<br>Hardware |     |
| Add/Remove Programs                                           | 1                        | <b>122</b>             |                        |     |
| Windows components                                            | Administrative<br>Tools  | Date/Time              | Display                |     |
| <u>Windows Update</u><br><u>Windows 2000 Support</u>          | <b>C</b> ar              | A                      | ø.                     |     |
|                                                               | Folder Options           | Fonts                  | Game                   | -   |
| Installs and removes programs and Windows o 🛛 🖳 My Computer 🏸 |                          |                        |                        | //. |

4. The "Add/Remove Programs" window will appear, listing the programs installed on your computer. Scroll through the list until you see "KaZaA Media Desktop." Click on "KaZaA Media Desktop" and then click the "Change/Remove" button.

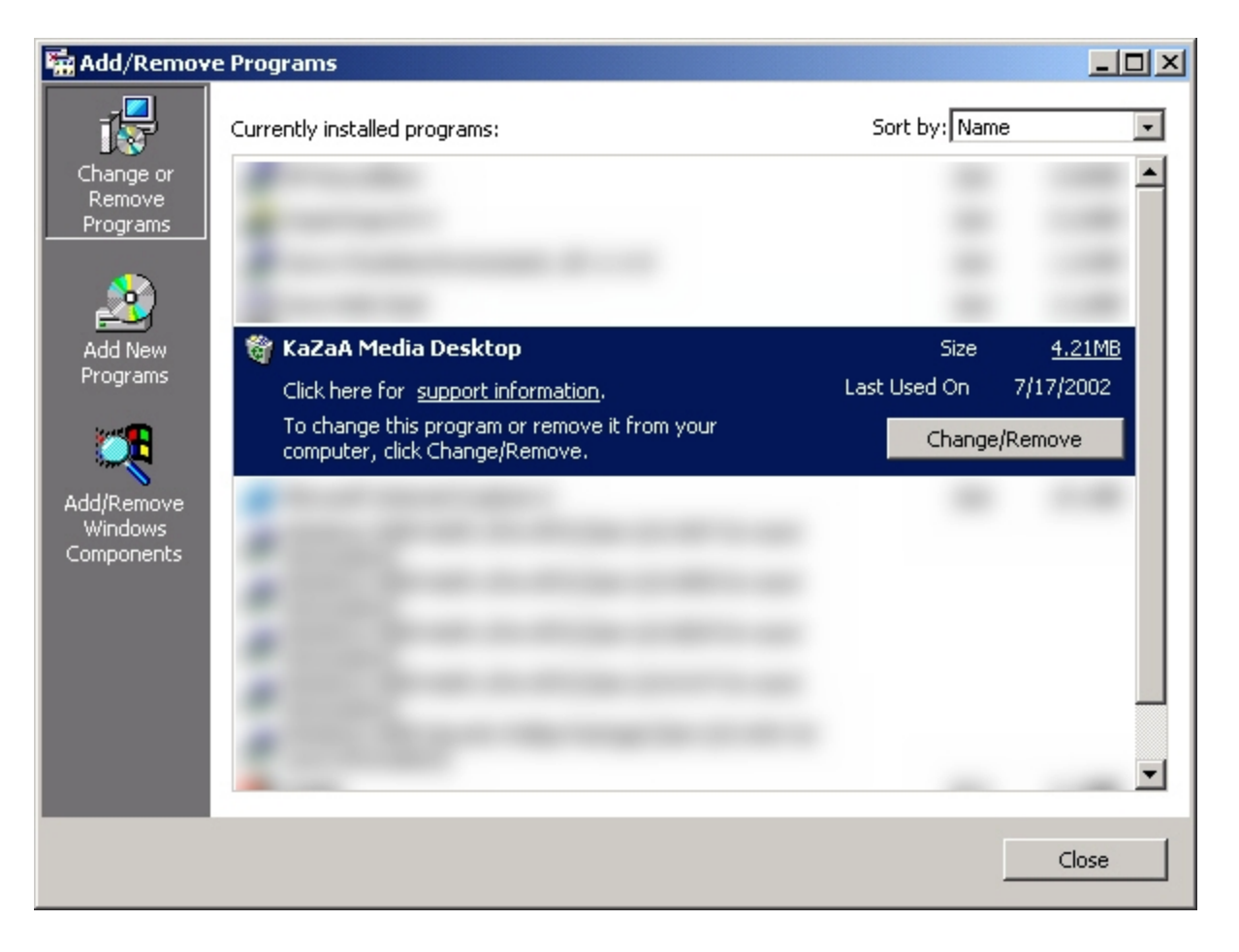

5. A "KaZaA Media Desktop Uninstall" window will appear. Click the "Yes" button to uninstall KaZaA.

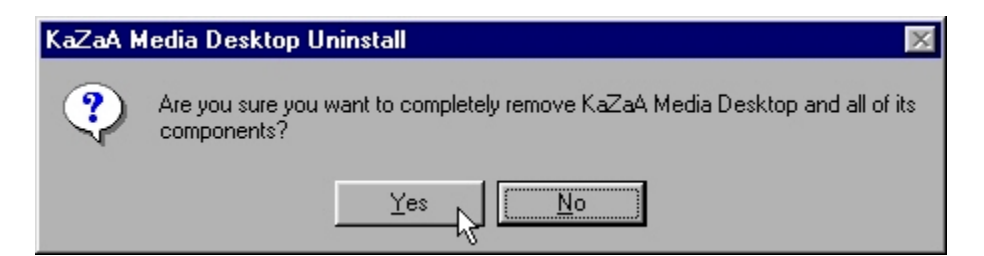

6. When KaZaA has been successfully uninstalled you will see the following window. Click "OK" to close it.

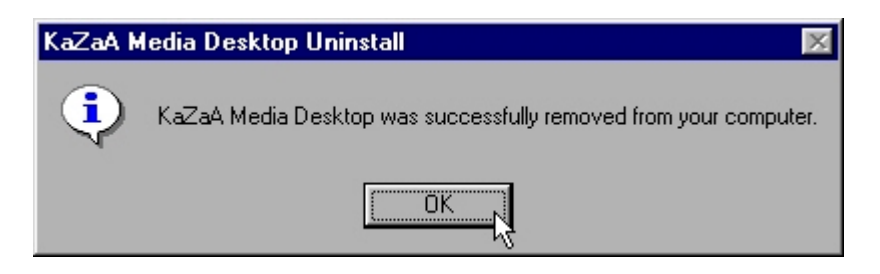

#### Uninstalling KaZaA for Windows 95/98/NT 4.0

- 7. Click on the "Start" button, generally found at the bottom left corner of the screen.
- 8. Select "Settings" and then click "Control Panel"

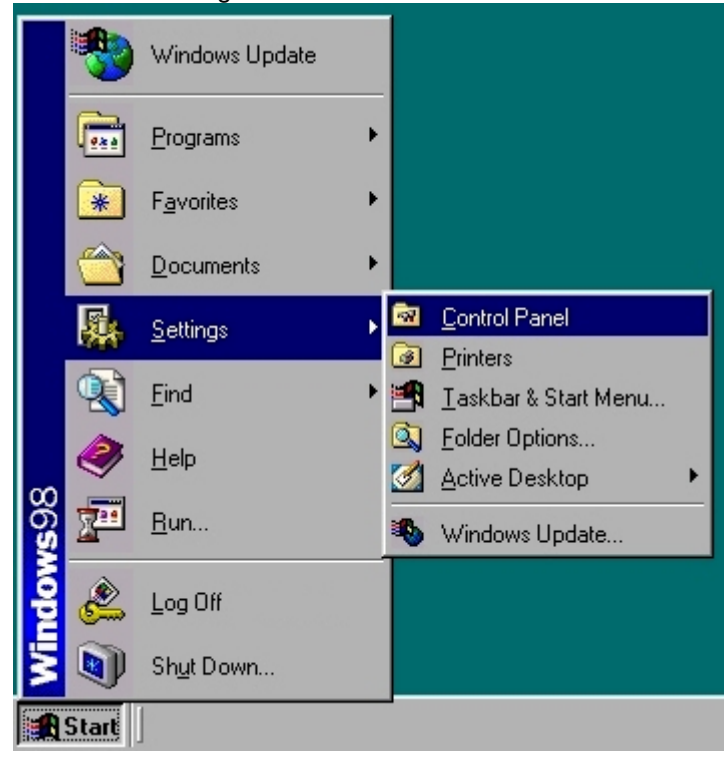

9. Double click "Add/Remove Programs"

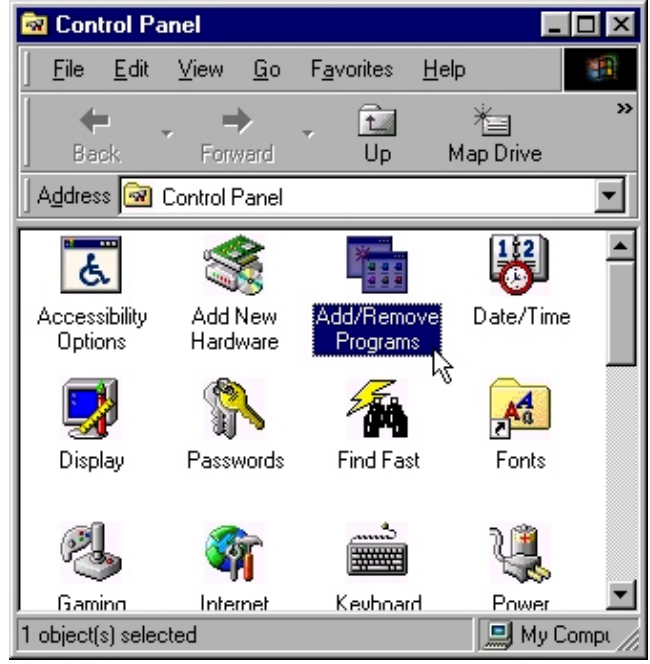

### musicunited.org

10. The "Add/Remove Programs Properties" window will appear, listing the programs installed on your computer. Scroll through the list until you see "KaZaA Media Desktop." Click on "KaZaA Media Desktop" and then click the "Add/Remove..." button near the bottom right corner of the window.

| Add/Remo                                     | ove Programs Properties                                                                                                    | x |  |  |  |
|----------------------------------------------|----------------------------------------------------------------------------------------------------|---|--|--|--|
| Install/Uninstall Windows Setup Startup Disk |                                                                                                    |   |  |  |  |
| 2                                            | To install a new program from a floppy disk or CD-ROM drive, click Install.                                                                                                    |   |  |  |  |
|                                              | Install                                                                                                    |   |  |  |  |
| <b>E</b>                                     | The following software can be automatically removed by<br>Windows. To remove a program or to modify its installed<br>components, select it from the list and click<br>Add/Remove. |   |  |  |  |
|                                              |                                                                                                    |   |  |  |  |
| KaZaA                                        | Media Desktop                                                                                                    |   |  |  |  |
|                                              | Add/ <u>R</u> emove                                                                                                    |   |  |  |  |
|                                              | OK Cancel Apply                                                                                                    |   |  |  |  |

11. A "KaZaA Media Desktop Uninstall" window will appear. Click the "Yes" button to uninstall KaZaA.

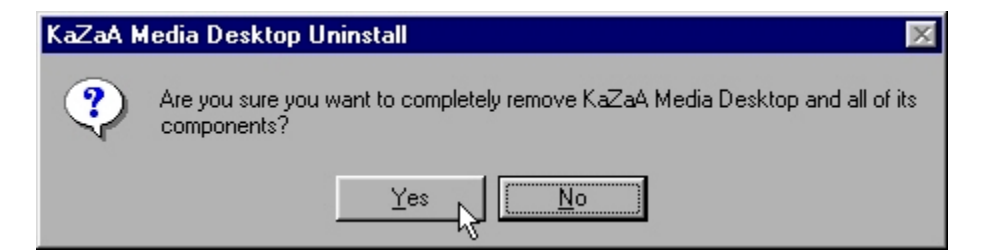

12. When KaZaA has been successfully uninstalled you will see the following window. Click "OK" to close it.

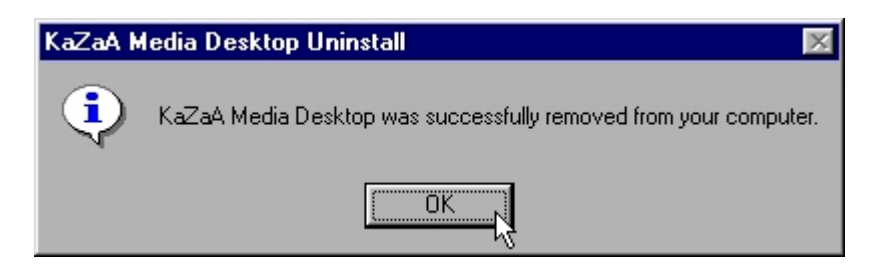